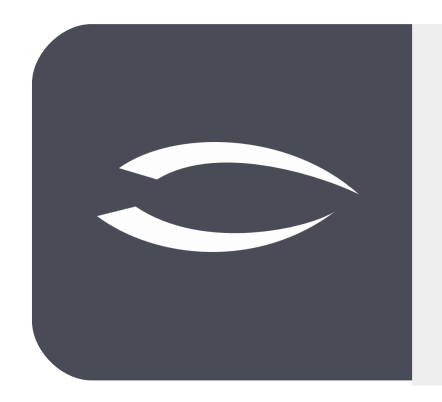

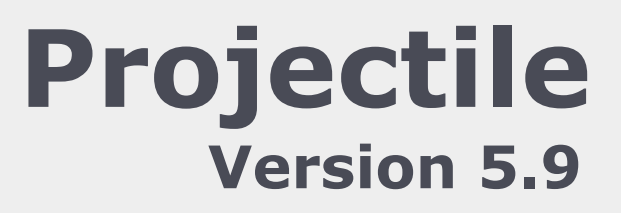

Die integrierte Gesamtlösung für Dienstleister: Projekte, Prozesse, Wissen.

# Hilfe, Teil 6: Schablonen, Baukasten

### Inhaltsverzeichnis

| 6.1 | Projektschablonen        | .2 |
|-----|--------------------------|----|
| 6.2 | Projektbaukasten         | .6 |
| 6.3 | Import von Projektdaten1 | 10 |

### 6.1 Projektschablonen

Die Projektschablonen sind ein Hilfsmittel zum wiederholten Erstellen einer kompletten Projektstruktur aus Projekten, Teilprojekten, Meilensteinen, Arbeitspaketen, Anordnungsbeziehungen und Budgets. Mit Hilfe der Aktion "Projektschablonen erzeugen" kann aus jedem bestehenden Projekt eine Schablone erzeugt werden. Diese Schablone beinhaltet dann die komplette Projektstruktur in parametrisierter Form. Aus den absoluten Terminen (Planbeginn und -ende) werden relative Termine in Abhängigkeit der Parameter aus den Projektassistenten erzeugt.

🗙 📄 Projekt 049 Entwicklung einer neuen Benutzeroberfläche □☆Ξ 🔚 👷 🏯 🖻 📧 🔍 🖫 🍞 🚴 🕕 🧊 🕞 🛛 Dokument 🔹 Bearbeiten 🗸 Ansicht 🗸 Rückverweise 🔹 Aktionen 🔹 🔁 Planung Stammblatt Beteiligte Antrag Portfolio Risikobewertung Status Kennzahlen Budget mentation Abschluss Sonstiges ⊳ 🔍 Workflow - Basisinformationen ₽ Proiekt-Nr. 049 Status aktiv < Tätigkeiten / Sätze Entwicklung einer neuen Benutzeroberfläche Angebote / Faktura Bezeichnung ├ Verwaltung 🐴 10 - Projektschablone erzeugen Inhaltsbeschreibung Neue Benutzeroberfläche für Projectile inkl. Erweiterungen im Dashboard-Builder Reports 🏂 26 - Projektstruktur dupliziere Plan-Beginn 04.11.2019 🔹 🛄 Plan-Ende 17.01.20 🚵 30 - Nummernkreise berechnen Bemerkuna 🛜 Verzeichnisstruktur erstellen 👜 Erstelle Baseline 🖄 Projektstruktur erweitern - 🖃 Struktur 🦻 Statusbericht Hauptprojekt 049 Entwicklung einer neuen Benutze Oberprojekt 🙀 Tailoring erstellen Unterprojekte 📄 🎡 🗸 Projekt-Nr. A Bezeichnung Plan-Ende Sollaufwand ind Status Plan-Beginn 🐞 Öffne Baselines 1 049.1 Planungsphase 04.11.2019 20.11.2019 56:00 00:00 aktiv 30:00 2 049.2 Umsetzungsphase aktiv 02.12.2019 17.01.2020 232:00 232:00 00.00 288.00 288.00 00.00

Nach Ausführung der Aktion "Projektschablonen erzeugen" ...

... erscheint ein Dialog. Hier kann der Name der Schablone verändert werden.

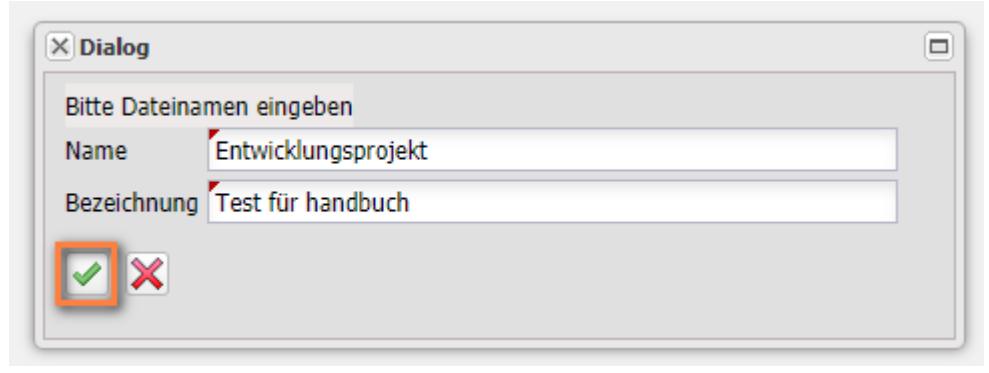

Nach der Bestätigung wird die Schablone unter den eingegebenen Namen erstellt und auf dem Webserver hinterlegt. Die Schablone steht anschließend zur Verwendung (zum Erzeugen neuer Projekte ähnlicher Struktur) zur Verfügung.

<sup>©</sup> Information Desire Software GmbH

Im Menü "Projektmanagement" wird der Eintrag "Projektschablone" ausgewählt (Schritt 1 von 6). In der Auswahlbox "Projektschablone" befindet sich eine Auflistung aller verfügbaren Schablonen. Nach der Auswahl einer Schablone (hier Entwicklungsprojekt) wird die entsprechende Projektschablone mit der hinterlegten Projektstruktur geladen (Schritt 2 von 6):

|                         | 구 | X 🖏 Proj | jektschablone                           |
|-------------------------|---|----------|-----------------------------------------|
| Administration          |   |          |                                         |
| D 🛃 CRM                 |   | Vorlage  |                                         |
| Personal                |   |          |                                         |
| 4 📋 Projektmanagement   |   |          | Entruchrung                             |
| Portfolio und Programm  |   |          | Entwicklungsprojekt (Test für handbuch) |
| 4 📄 Projekte            |   |          |                                         |
| Aktive Hauptprojekte    | Ð |          |                                         |
| Projektschablone        |   |          |                                         |
| Projektbaukasten Konfig |   |          |                                         |
| Projektbaukasten        |   |          |                                         |
| 🚮 Projektimport         |   |          |                                         |
| 🔂 Projektexport         |   |          |                                         |
| MS Project Abgleich     |   |          |                                         |
| 🔁 Ressourcenplanung     |   |          |                                         |

Im Projektassistenten (Schritt 3 von 6 ) besteht die Möglichkeit, alle relevanten Projektwerte einzugeben. Diese Eckwerte entsprechen größtenteils den Werten aus der manuellen Projektdefinition.

| X 🔨 Projektschablone                                                                                                    |                                          |                                  |                     |                   |                                 | ₽☆⊟ |
|----------------------------------------------------------------------------------------------------|------------------------------------------|----------------------------------|---------------------|-------------------|---------------------------------|-----|
| (3/6) Vervollständigen der Proj<br>Zurück Weiter Überprü<br>Verschiebung Vorwärts<br>[, Fehler Plan-Beginn: Schablor<br>Oberprojekt | jekteckwert<br>ifen<br>v<br>ne setzt Beg | e:<br>ginn auf 05.11.2019 19:22: | 3 aufgrund von Reis | en Hamburg]       |                                 | Î   |
| int. Schlüssel                                                                                                    |                                          | 55                               |                     |                   |                                 |     |
| Projektinfo                                                                                                    | Nummer                                   | 055                              |                     |                   |                                 |     |
| Bezeichnung                                                                                                    |                                          | Entwicklung einer neuen I        | lenutzeroberfläche  |                   |                                 |     |
| Projektzeitraum                                                                                                    | von                                      | 18.11.2019 🔹 🕅                   |                     |                   | bis 27.03.2020 🔹 📰              |     |
| ext. Auftrag                                                                                                    |                                          |                                  |                     |                   | Kontakt CS Consult Systeme AG 🗢 |     |
| kaufm. Ansprechpartner                                                                                                    |                                          | Nahl Lisa                        | $\bigtriangledown$  |                   |                                 |     |
| Unit                                                                                                    |                                          | Abteilung A                      | $\bigtriangledown$  |                   |                                 |     |
| Projektmanager [                                                                                                    |                                          | 🔲 🌼 🕶 Name 🔺                     | Vorname             | Mitarbeiterstatus |                                 |     |
|                                                                                                    |                                          | C 1 Schaub                       | Peter               | Festangestellt    |                                 |     |
|                                                                                                    |                                          |                                  |                     |                   |                                 |     |
| Auftragsart                                                                                                    |                                          | Aufwand                          | $\bigtriangledown$  |                   |                                 |     |
| Priorität                                                                                                    |                                          | 4 - hohe Priorität               |                     |                   |                                 |     |

Nach der Änderung der Projekteckwerte kann als Option für den nächsten Schritt ausgewählt werden, ob und wie eine Verschiebung der Start- und End-

termine gewünscht ist (hier "Verschiebung vorwärts", also auf den nächsten Werktag). Nach der Eingabe aller nötigen Werte, kann mit "Weiter" fortgefahren werden. Im nächsten Schritt (Schritt 4 von 6) werden zunächst die Änderungen des Projektzeitraums aufgelistet.

**Anmerkung:** In der Schablone sind die Eckwerte für die (Teil)-Projekte, Aufgaben und Meilensteine in parametrisierter Form hinterlegt. Wenn das System dann die Termine für das zu erzeugende Projekt bestimmt, können diese auf Wochenenden oder Feiertagen liegen.

Vor dem letzten Schritt ist eine Option für das Vorschlagswesen auszuwählen. Die Option "mit Kapazitäten und Vorbelegung" zeigt für die Arbeitspakete im nächsten Dialogschritt alle Mitarbeiter an, die den geforderten Skill (Tätigkeit) erfüllen und belegt als Vorauswahl den Mitarbeiter, mit der geringsten Auslastung im geplanten Zeitraum vor. Die Option "mit Kapazitäten" zeigt alle Mitarbeiter mit geeignetem Skill und deren Auslastung im Abarbeitungszeitraum an. Die Option "ohne Kapazitäten" berücksichtigt nur das Skillmanagement und ignoriert die Auslastung. Die Option "alle Mitarbeiter" ignoriert darüber hinaus auch das Skillmanagement.

| X 🛝 Projektschablone                                                                                 |                                                                                                    | -D 🕁 |
|----------------------------------------------------------------------------------------------------|----------------------------------------------------------------------------------------------------|------|
| (5/6) Optionen Vorschlagswesen                                                                       | Warnung                                                                                                    |      |
| Zurück<br>mit Kapazitäten und Vorbelegung<br>mit Kapazitäten<br>ohne Kapazitäten<br>alle Mitarbeiter | Die folgenden Änderungen wurden vorgenommen:<br>00000 Projekt 'Entwicklung einer neuen Benutzeroberfläche' Plan-Ende: 27.03.2020 -> 30.03.2<br>00006 Arbeitspaket 'Spezifikation' Plan-Beginn: 23.11.2019 -> 25.11.2019<br>00006 Arbeitspaket 'Spezifikation' Plan-Ende: 12.12.2019 -> 16.12.2019<br>00008 Projekt 'Umsetzungsphase' Plan-Beginn: 06.01.2020 -> 07.01.2020<br>00008 Projekt 'Umsetzungsphase' Plan-Ende: 27.03.2020 -> 30.03.2020<br>00009 Arbeitspaket 'Design' Plan-Beginn: 06.01.2020 -> 07.01.2020<br>00009 Arbeitspaket 'Design' Plan-Ende: 20.01.2020 -> 07.01.2020<br>00010 Arbeitspaket 'Design' Plan-Ende: 01.02.2020 -> 03.02.2020<br>00011 Arbeitspaket 'Entwicklung' Plan-Ende: 20.03.2020 -> 03.02.2020<br>00011 Arbeitspaket 'Testen' Plan-Beginn: 21.03.2020 -> 23.03.2020<br>00012 Arbeitspaket 'Testen' Plan-Ende: 27.03.2020 -> 30.03.2020 | .020 |
|                                                                                                    | 00013 Arbeitspaket 'Dokumentation' Plan-Ende: 23.03.2020 -> 25.03.2020<br>00013 Arbeitspaket 'Dokumentation' Plan-Ende: 23.03.2020 -> 25.03.2020<br>0k                                                                                                    |      |

Im folgenden Beispiel wird die Option "mit Kapazitäten" verwendet.

Nun wird im letzten Schritt die Projektplanung vervollständigt. Hier werden alle Arbeitspakete der Projektstruktur mit Planaufwand, gefordertem Skill (Tätigkeit), dem zugeordneten Unterprojekt und der Abarbeitungszeitraum angezeigt. In dem Dialog erscheinen für jedes Arbeitspaket alle Mitarbeiter, die für diese Aufgabe geeignet sind (laut Skillmanagement) und diese mit den jeweiligen Prozentzahlen ihrer Auslastung. Die Mitarbeiter Peter Schaub ist für den geplanten Abarbeitungszeitraum des Arbeitspaketes "Design" zwischen dem 07.01.2020 und dem 21.01.2020 vermutlich zwischen 99,9% und 174,2% ausgelastet. Die Mitarbeiterin Maria Schneider ist im geplanten Abarbeitungszeitraum zu 0,0% ausgelastet.

#### Erläuterung der Auswahlbox:

Mitarbeiter: Auslastung über alle Projekte | Auslastung unter Berücksichtigung der Projektwahrscheinlichkeit geplanter Projekte (Maximale Kapazität des Mitarbeiters).

| N/ 4:                                       |                            |                          |              |           |            |           |                |                       |                    |                  |            | o_ ≜ =     |
|---------------------------------------------|----------------------------|--------------------------|--------------|-----------|------------|-----------|----------------|-----------------------|--------------------|------------------|------------|------------|
| X N Projektschab                            | lone                       |                          |              |           |            |           |                |                       |                    |                  |            | 44:        |
| 1-5 6-7 All                                 | le                         |                          |              |           |            |           |                |                       |                    |                  |            |            |
| (6/6) Vervollständigu<br>Zurück Projekt erz | ing der Proje<br>eugen Neu | ktplanung<br>J Berechnen | 720101100    |           |            |           |                |                       |                    |                  |            |            |
| Arbeitspaket                                | Mitarbeiter                |                          | Longung      |           | Planaufwar | nd        | Zeit aufteilen | Tätigkeit             | i.                 | Unterprojekt     | Planbeginn | Planende   |
| Anforderungskatalog                         |                            |                          |              | ~         | 16:00      | 2,000 Pt  | <b>V</b>       | Beratung              |                    | Planungsphase    | 18.11.2019 | 21.11.2019 |
|                                             | E 🔅 -                      | Personal-Nr.             | Name         |           |            |           |                |                       |                    |                  |            |            |
|                                             |                            | 1                        |              |           |            |           |                |                       |                    |                  |            |            |
| Spezifikation                               |                            |                          |              | ~         | 40:00      | 5,000 Pt  | $\checkmark$   | Beratung              | $\bigtriangledown$ | Planungsphase    | 25.11.2019 | 16.12.2019 |
|                                             | 🖻 🌼 •                      | Personal-Nr.             | Name         |           |            |           |                |                       |                    |                  |            |            |
|                                             | 5                          |                          |              |           |            |           |                |                       |                    |                  |            |            |
| Design                                      | 1                          |                          |              | ×         | 24:00      | 3,000 Pt  | <b>v</b>       | Programmierung - Java |                    | Umsetzungsphase  | 07.01.2020 | 21.01.2020 |
|                                             | Name                       | Vorname                  | wahrsch. Aus | Auslastur | ng         |           |                |                       |                    |                  |            |            |
| Mockup                                      | Abel                       | Susanne                  | 165.3%       | 165.3%    | 10         | 5 000 Pt  |                | Programmierung - Java |                    | Umsetzungsphase  | 22 01 2020 | 03 02 2020 |
| riotitap                                    | Damler                     | Katrin                   | 154.5%       | 154.5%    | Ĩ          | 5,00011   |                | Trogrammerang Sava    | -                  | ombeitengophiose | 2210212020 | 0010212020 |
|                                             | Schneider                  | Maria                    | 0.0%         | 0.0%      |            |           |                |                       |                    |                  |            |            |
| Entwicklung                                 | 4                          |                          |              |           | • 10       | 15,000 Pt | V              | Programmierung - Java |                    | Umsetzungsphase  | 03.02.2020 | 23.03.2020 |
|                                             | E 🔅 -                      | Personal-Nr.             | Name         |           |            |           |                |                       |                    |                  |            |            |
|                                             |                            |                          |              |           |            |           |                |                       |                    |                  |            |            |

Auf diese Weise werden für jedes Arbeitspaket zwischen 0 und n Mitarbeiter eingeplant. Es können auch Arbeitspakete der Schablone nicht besetzt werden; dann erscheint ein entsprechender Hinweis beim Generieren und das Arbeitspaket wird ggf. nicht erzeugt.

| 🗙 🖏 Projektschal                                                                                                    | blone       |           |         |              |          |                |                         |                            | ₽☆≡        |  |  |
|----------------------------------------------------------------------------------------------------|-------------|-----------|---------|--------------|----------|----------------|-------------------------|----------------------------|------------|--|--|
| 1-5 6-7 A                                                                                                    | lle         |           |         |              |          |                |                         |                            |            |  |  |
| (6/6) Vervollständigung der Projektplanung<br>Zurück Projekt erzeugen Neu Berechnen<br>Automatische Vorwärtsberechnung nach Erzeugung |             |           |         |              |          |                |                         |                            |            |  |  |
| Arbeitspaket                                                                                                    | Mitarbeiter |           |         | Planaufwar   | nd       | Zeit aufteilen | Tätigkeit               | Unterprojekt Planbeginn    | Planende   |  |  |
| Anforderungskatalog                                                                                                    | g           |           |         | ✓ 16:00      | 2,000 Pt | <b>V</b>       | Beratung 🗢              | Planungsphase 18.11.2019   | 21.11.2019 |  |  |
|                                                                                                    |             | Name      | Vorname |              |          |                |                         |                            |            |  |  |
|                                                                                                    | 1           | Schmidt   | Norbert |              |          |                |                         |                            |            |  |  |
| Spezifikation                                                                                                    |             |           |         | ✓ 40:00      | 5,000 Pt | <b>V</b>       | Beratung 🗢              | Planungsphase 25.11.2019   | 16.12.2019 |  |  |
|                                                                                                    | E 🔅 -       | Name      | Vorname |              |          |                |                         |                            |            |  |  |
|                                                                                                    | 1           | Schmidt   | Norbert |              |          |                |                         |                            |            |  |  |
| Design                                                                                                    |             |           |         | ✓ 24:00      | 3,000 Pt |                | Programmierung - Java 🗢 | Umsetzungsphase 07.01.2020 | 21.01.2020 |  |  |
|                                                                                                    |             | Name      | Vorname |              |          |                |                         |                            |            |  |  |
|                                                                                                    | 1           | Schneider | Maria   |              |          |                |                         |                            |            |  |  |
| Mockup                                                                                                    |             |           |         | ✓ 40:00      | 5,000 Pt |                | Programmierung - Java 🗢 | Umsetzungsphase 22.01.2020 | 03.02.2020 |  |  |
|                                                                                                    | - 🔅         | Name 🔶    | Vorname |              |          |                |                         |                            |            |  |  |
|                                                                                                    | 1           | Damler    | Katrin  |              |          |                |                         |                            |            |  |  |
| Entwicklung                                                                                                    |             |           |         | <b>96:00</b> | 12       |                | Programmierung - Java 🗢 | Umsetzungsphase 03.02.2020 | 23.03.2020 |  |  |
|                                                                                                    | ■           | Name      | Vorname | -            |          |                |                         |                            |            |  |  |
|                                                                                                    | 1           | Abel      | Susanne |              |          |                |                         |                            |            |  |  |
|                                                                                                    | 2           | Schneider | Maria   |              |          |                |                         |                            |            |  |  |

Bei Aufgaben mit mehreren Bearbeitern kann die Option "Zeit aufteilen" verwendet werden. Mit dieser Checkbox kann bestimmt werden, ob sich die Mitarbeiter den definierten Planaufwand teilen oder ob jeder von ihnen diese Stundenzahl für sein Arbeitspaket benötigt. Darüber hinaus kann auch die zugeordnete Tätigkeit des Arbeitspaketes geändert werden. Eine Änderung der Start- und Endtermine ist hier allerdings nicht möglich. Diese und weitere Änderungen an der Struktur können aber direkt nach der Generierung vorgenommen werden.

Nach Mausklick auf den "Projekt erzeugen"-Button wird die gesamte Projektstruktur angelegt.

| 🗙 📄 Projekt 05                                                                       | 5 Entw                                                      | vicklun      | g einer neuer | n Benutzer | roberfläche     |        |            |           |            |            |               |           |            |  |
|--------------------------------------------------------------------------------------|-------------------------------------------------------------|--------------|---------------|------------|-----------------|--------|------------|-----------|------------|------------|---------------|-----------|------------|--|
| 🖹 🗽 🏯 📁 🔟 🍭 🗏, 🍞 🔥 🦺 🧊 💦 Dokument - Bearbeiten - Ansicht - Rückverweise - Aktionen - |                                                             |              |               |            |                 |        |            |           |            |            |               |           |            |  |
| Stammblatt E                                                                         | Beteilig                                                    | te 🖌         | ntrag Po      | rtfolio    | Risikobewertung | Status | Kennzahlen | Budget    | Auftrag &  | Finanzen   | Dokumentation | Abschluss | Sonstiges  |  |
| - Basisinform                                                                        | atione                                                      | n ——         |               |            |                 |        |            |           |            |            |               |           |            |  |
| Projekt-Nr.                                                                          | (                                                           | 055          |               |            |                 |        | Status     | passiv    |            |            |               |           |            |  |
| Bezeichnung                                                                          | Entwicklung einer neuen Benutzeroberfläche                  |              |               |            |                 |        |            |           |            |            |               |           |            |  |
| Tabalkabasabasil                                                                     |                                                             |              |               |            |                 |        |            |           |            |            |               |           |            |  |
| Innaitsbeschreit                                                                     | bung                                                        |              |               |            |                 |        |            |           |            |            |               |           |            |  |
| Plan-Beginn                                                                          | :                                                           | 18.11.2      | 019 🛛 🔳       | 1          |                 |        | Plan-Ende  | 30.03.202 | 0 🛛        |            |               |           |            |  |
| Bemerkung                                                                            |                                                             |              |               |            |                 |        |            |           |            |            |               |           |            |  |
|                                                                                      |                                                             |              |               |            |                 |        |            |           |            |            |               |           |            |  |
| - E Struktur                                                                         |                                                             |              |               |            |                 |        |            |           |            |            |               |           |            |  |
| Hauptprojekt                                                                         | Hauptprojekt 055 Entwicklung einer neuen Benutz Oberprojekt |              |               |            |                 |        |            |           |            |            |               |           |            |  |
| Unterprojekte                                                                        |                                                             | ∦ <b>-</b> P | rojekt-Nr. 🔺  | Bezeichn   | ung             | Status | Plan-Begi  | nn        | Plan-Ende  | Sollaufwar | d Planaufwa   | ind       | Istaufwand |  |
|                                                                                      |                                                             | 1 0          | 55.1          | Planungs   | phase           | passiv | 18.11.2    | 2019      | 16.12.2019 | 56         | :00 5         | 6:00      | 00:00      |  |
|                                                                                      |                                                             | 2 0          | 55.2          | Umsetzur   | ngsphase        | passiv | 07.01.2    | 2020      | 30.03.2020 | 208        | :00 20        | 08:00     | 00:00      |  |
|                                                                                      |                                                             |              |               |            |                 |        |            |           |            | 264        | 00 264        | 4:00      | 00:00      |  |

Mit Hilfe der Aktion "Projektplanung" kann die Projektstruktur eingesehen und verändert werden (siehe auch Teil 4).

| $\times$ | 🔞 Projektplanung 055 Entwicklung einer neuen Benutzeroberfläche 🛛 🖓 🚖   |                         |             |            |            |                       |                     |        |          |         |   |        |         |      |    |
|----------|-------------------------------------------------------------------------|-------------------------|-------------|------------|------------|-----------------------|---------------------|--------|----------|---------|---|--------|---------|------|----|
|          | 🕉 🎠 📶 🕀 🕞 📓 🗟 🔓 🔹 🖕 O Löschen   ←   Sonstiges -   🗇 Zeitplanung   🚔   🖉 |                         |             |            |            |                       |                     |        |          |         |   |        |         |      |    |
|          |                                                                         |                         |             |            |            |                       |                     |        |          | 2019    |   |        | 2020    |      |    |
|          | Projekt-Nr.                                                             | Bezeichnung             | Planaufwand | Start      | Ende       | Tätigkeit             | Mitarbeiter         | fixier | November | Dezembe |   | Januar | Februar | März | Ар |
|          | 4 📄 055                                                                 | Entwicklung einer neuen | 33,000 Pt   | 18.11.2019 | 30.03.2020 |                       |                     |        | _        |         |   |        |         |      |    |
|          | a 🔲 055.1                                                               | Planungsphase           | 7,000 Pt    | 18.11.2019 | 16.12.2019 |                       |                     |        | _        | -       |   |        |         |      |    |
|          | 🗟 055.1-1                                                               | Anforderungskatalog     | 2,000 Pt    | 18.11.2019 | 21.11.2019 | Beratung              | 004 Schmidt Norbert |        |          |         |   |        |         |      |    |
|          | 🗟 055.1-2                                                               | Spezifikation           | 5,000 Pt    | 25.11.2019 | 16.12.2019 | Beratung              | 004 Schmidt Norbert |        |          |         |   |        |         |      |    |
|          | 🎎 055.1-A                                                               | Abnahme der Planung     |             | 16.12.2019 |            |                       | 002 Schaub Peter    |        |          | ->♠=    | 3 |        |         |      |    |
|          | 4 🗐 055.2                                                               | Umsetzungsphase         | 26,000 Pt   | 07.01.2020 | 30.03.2020 |                       |                     |        |          |         |   |        |         |      |    |
|          | 🗟 055.2-1                                                               | Design                  | 3,000 Pt    | 07.01.2020 | 21.01.2020 | Programmierung - Java | 017 Schneider Maria |        |          |         |   |        |         |      |    |
|          | 1055.2-2                                                                | Mockup                  | 5,000 Pt    | 22.01.2020 | 03.02.2020 | Programmierung - Java | 006 Damler Katrin   |        |          |         |   |        |         |      |    |
|          | ۵55.2-3 🔯                                                               | Entwicklung             | 6,000 Pt    | 03.02.2020 | 23.03.2020 | Programmierung - Java |                     |        |          |         |   |        |         |      | -  |
|          | 📓 055.2-5                                                               | Testen                  | 4,000 Pt    | 23.03.2020 | 30.03.2020 | Testen                | 015 Schröder Oliver |        |          |         |   |        |         | -    |    |
|          | 1055.2-6                                                                | Dokumentation           | 2,000 Pt    | 23.03.2020 | 25.03.2020 | Dokumentation         | 006 Damler Katrin   |        |          |         |   |        |         | -    | 3- |
|          | 🎎 055.2-A                                                               | Systemabnahme           |             | 27.03.2020 |            |                       | 002 Schaub Peter    |        |          |         |   |        |         | 4    | •  |

## 6.2 Projektbaukasten

Der Projektbaukasten ist eine modulare Erweiterung der Projektschablonen. Mit Hilfe dieser Funktionalität können vom Administrator in einer zentralen Datei beliebig viele Projekte oder Teilprojekte hinterlegt werden (und nicht nur eine Struktur wie bei den Schablonen). Darüber hinaus können auch Teilprojekte zu einer Projektstruktur zusammengestellt und diverse Vorbelegungen hinterlegt werden.

Im Menü "Projektmanagement" wird der Eintrag "Projektbaukasten" ausgewählt. Im Dialog befindet sich eine Auflistung aller verfügbaren Projektstrukturen (oder in der HOAI-Version die "Leistungsbilder"). Nach der Auswahl einer oder mehrerer Strukturen (hier "Systemeinführung") wird die hinterlegte Projektstruktur geladen:

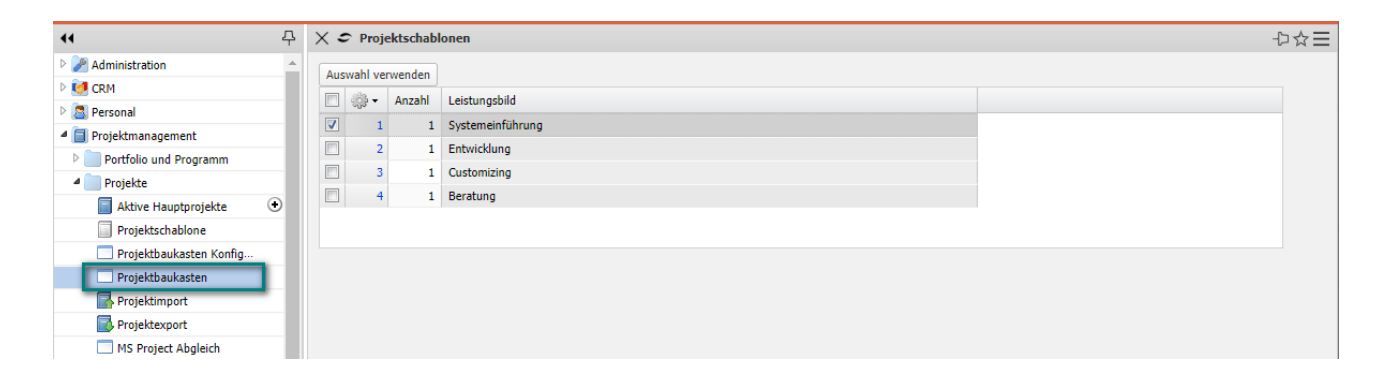

Die Struktur kann mit den Elementen Hauptprojekt, Unterprojekte, Vorgänge und Meilensteine eingesehen und editiert werden. Alle selektierten Elemente werden später übernommen (also können nicht benötigte Elemente hier deselektiert werden). Für die Vorgänge können die Parameter "Planaufwand", Zeitraum ("Beginn" und "Ende"), "Tätigkeit", "Mitarbeiter" und "Vorgänger" geändert werden.

Mit den Optionen "Projekt anhängen" wird die Struktur als Teilprojekt in ein bestehendes Projekt generiert und mit der Option "Projekt erstellen" …

| ×÷       | P P    | rojektschabloner  |                                 |                       |                         |                |               |                  |           | ₽☆目       |
|----------|--------|-------------------|---------------------------------|-----------------------|-------------------------|----------------|---------------|------------------|-----------|-----------|
| Pro      | jekt ( | erstellen Projekt | anhängen (Oberprojekt Feld wird | d angeboten) Ausgewäh | lte Projekte an ein Pro | ojekt anhängen | ]             |                  |           |           |
|          |        |                   |                                 |                       |                         |                |               |                  | Stri      | uktur   📝 |
| <b>V</b> |        | Тур               | Name                            | Planaufwand           | Beginn                  | Ende           | Tätigkeit     | Mitarbeiter      | Vorgänger |           |
|          | 1      | Hauptprojekt      | Systemeinführung                |                       |                         |                |               |                  |           |           |
|          | 2      | Projekt           | Planung                         |                       |                         |                |               |                  |           |           |
|          | 3      | Vorgang           | Installation Basissystem        | 4                     | 0                       | 5              | Support       | 002 Schaub Peter |           |           |
|          | 4      | Vorgang           | Konzeptgespäche                 | 24                    | 6                       | 15             | Beratung      | *Beratung        | 3         |           |
|          | 5      | Vorgang           | Pflichtenheft erstellen         | 40                    | 16                      | 25             | Beratung      | *Beratung        | 4         |           |
|          | 6      | Meilenstein       | Abnahme Pflichtenheft           |                       | 25                      |                |               | 002 Schaub Peter | 5         |           |
|          | 7      | Projekt           | Anpassungen                     |                       |                         |                |               |                  |           |           |
|          | 8      | Vorgang           | Konfiguration                   | 12                    | 26                      | 30             | Support       | 002 Schaub Peter | 6         |           |
|          | 9      | Vorgang           | Customizing                     | 40                    | 31                      | 45             | Programmierun | *Java            | 8         |           |
|          | 10     | Vorgang           | Programmierung                  | 80                    | 46                      | 65             | Programmierun | *Java            | 9         |           |
|          | 11     | Vorgang           | Testen                          | 16                    | 66                      | 75             | Testen        | 002 Schaub Peter | 10        |           |
|          | 12     | Vorgang           | Dokumentation                   | 4                     | 66                      | 75             | Dokumentation | 002 Schaub Peter | 10        |           |
|          | 13     | Meilenstein       | Abnahme Anpassungen             |                       |                         | 75             |               | 002 Schaub Peter | 11 12     |           |
|          | 14     | Projekt           | Testbetrieb                     |                       |                         |                |               |                  |           |           |
|          | 15     | Vorgang           | Testen und Optimierung          | 16                    | 76                      | 90             | Testen        | 002 Schaub Peter | 13        |           |
|          | 16     | Vorgang           | Schulung                        | 16                    | 91                      | 100            | Schulung      | 002 Schaub Peter | 15        |           |
|          | 17     | Meilenstein       | Abnahme System                  |                       |                         |                |               | 002 Schaub Peter | 16        |           |

... wird später ein neues Hauptprojekt erzeugt.

Um die Eckwerte des Projektes zu beschreiben, öffnet sich der Projektassistent (wie bei den Projektschablonen im Abschnitt 6.1) und der Benutzer kann alle relevanten Projektwerte einzugeben. Diese Eckwerte entsprechen größtenteils den Werten aus der manuellen Projektdefinition. Nach Klicken auf "Weiter" ...

| 🗙 🖏 Projektschablone                                                                               |        |                       |                    |                 | □☆□                     |  |  |  |  |  |
|----------------------------------------------------------------------------------------------------|--------|-----------------------|--------------------|-----------------|-------------------------|--|--|--|--|--|
| (3/6) Vervollständigen der Projekteckwerte:<br>Zurück Weiter Überprüfen<br>Verschiebung Vorwärts 🗢 |        |                       |                    |                 |                         |  |  |  |  |  |
| Oberprojekt                                                                                        |        |                       | $\bigtriangledown$ |                 |                         |  |  |  |  |  |
| int. Schlüssel                                                                                     |        | 56                    |                    |                 |                         |  |  |  |  |  |
| Projektinfo                                                                                        | Nummer | 051                   |                    |                 |                         |  |  |  |  |  |
| Bezeichnung                                                                                        |        | Systemeinführung      |                    |                 |                         |  |  |  |  |  |
| Projektzeitraum                                                                                    | von    | 05.11.2019 🔹 🗔        |                    |                 | bis 31.01.2020 🔹 📰      |  |  |  |  |  |
| ext. Auftrag                                                                                       |        | $\checkmark$          |                    |                 | Kontakt AB Autobau AG 🗢 |  |  |  |  |  |
| kaufm. Ansprechpartner                                                                             |        | Franke Uwe            | $\bigtriangledown$ |                 |                         |  |  |  |  |  |
| Unit                                                                                               |        | Abteilung B           | $\bigtriangledown$ |                 |                         |  |  |  |  |  |
| Projektmanager [                                                                                   |        | 🗐 🎲 🕶 Name 🛎          | Vorname            | Mitarbeiterstat | 15                      |  |  |  |  |  |
|                                                                                                    |        | 1 Schaub              | Peter              | Festangestellt  |                         |  |  |  |  |  |
|                                                                                                    |        |                       |                    |                 |                         |  |  |  |  |  |
| Auftragsart                                                                                        |        | Aufwand               | $\bigtriangledown$ |                 |                         |  |  |  |  |  |
| Priorität                                                                                          |        | 3 - normale Priorität | $\bigtriangledown$ |                 |                         |  |  |  |  |  |

... kann noch eine Option für das Vorschlagswesen gewählt werden. Im folgenden Beispiel wird darauf verzichtet, weil die Vorbelegung der Mitarbeiter im Baukasten vorgenommen worden ist. Hier wird dann die Option "alle Mitarbeiter" verwendet.

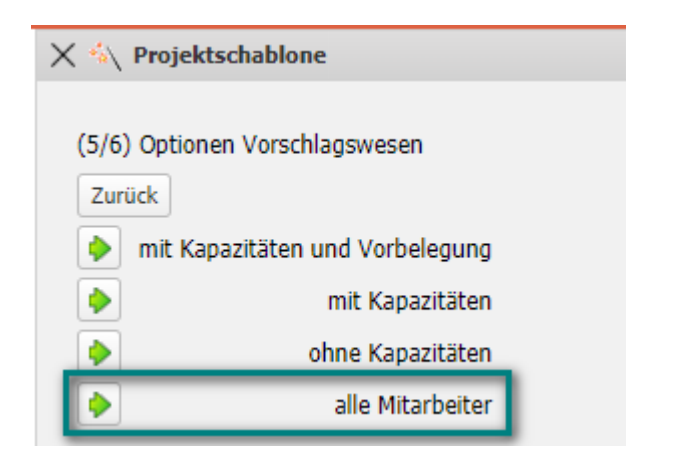

Nun wird im letzten Schritt die Projektplanung vervollständigt. Hier werden (wie bei den Schablonen) alle Arbeitspakete der Projektstruktur mit den Eckwerte angezeigt, ggf. modifiziert und abschließend mit "Projekt erzeugen"

| 🗙 첷 Projektschablon                               | e                                          |                                        |           |         |            |          |
|---------------------------------------------------|--------------------------------------------|----------------------------------------|-----------|---------|------------|----------|
| 1 - 5 6 - 10 Alle                                 |                                            |                                        |           |         |            |          |
| (6/6) Vervollständigung<br>Zurück Projekt erzeuge | der Projektpl<br>en Neu Be<br>irtsberechnu | lanung<br>rechnen<br>ng nach Erzeugung | ]         |         |            |          |
| Arbeitspaket                                      | Mitarbeiter                                |                                        |           |         | Planaufwar | nd       |
| Installation Basissystem                          |                                            |                                        |           | ~       | 04:00      | 0,500 Pt |
|                                                   | 🔲 🌼 •                                      | Personal-Nr.                           | Name      | Vorname |            |          |
|                                                   | 1                                          | 002                                    | Schaub    | Peter   |            |          |
|                                                   |                                            |                                        |           |         |            |          |
| Konzeptgespäche                                   |                                            |                                        | -         | ~       | 24:00      | 3,000 Pt |
|                                                   | 🗖 🌼 🗸                                      | Personal-Nr.                           | Name      | Vorname |            |          |
|                                                   | 1                                          |                                        | *Beratung |         |            |          |
|                                                   |                                            |                                        |           |         |            |          |

... die Projektstruktur generiert. Mit Hilfe der Aktion "Projektplanung" kann ...

| X Projekt 051 Svs   | stemeinführung                                                                      |                                                                | _h~= |  |  |  |  |  |  |  |  |  |  |
|---------------------|-------------------------------------------------------------------------------------|----------------------------------------------------------------|------|--|--|--|--|--|--|--|--|--|--|
|                     |                                                                                     |                                                                |      |  |  |  |  |  |  |  |  |  |  |
|                     | 🛛 🙀 🏯 🔤 🔝 🔯 🖏 📝 🤞 🤳 😥 👦 Dokument × Bearbeiten × Ansicht × Rückverweise × Aktionen × |                                                                |      |  |  |  |  |  |  |  |  |  |  |
| Stammblatt Beteili  | igte Antrag Portfolio Risikobewertung Status Kennzahler                             | en Budget Auftrag & Finanzen Dokumentation Abschluss Sonstiges |      |  |  |  |  |  |  |  |  |  |  |
| Basisinformation    | ien                                                                                 |                                                                |      |  |  |  |  |  |  |  |  |  |  |
| Projekt-Nr.         | 051 Stat                                                                            | atus passiv                                                    |      |  |  |  |  |  |  |  |  |  |  |
| Bezeichnung         | Systemeinführung                                                                    |                                                                |      |  |  |  |  |  |  |  |  |  |  |
|                     |                                                                                     |                                                                |      |  |  |  |  |  |  |  |  |  |  |
| Inhaltsbeschreibung |                                                                                     |                                                                |      |  |  |  |  |  |  |  |  |  |  |
| Plan-Beginn         | 05.11.2019                                                                          | inde 31.01.2020 • 📖                                            |      |  |  |  |  |  |  |  |  |  |  |
| Bemerkung           |                                                                                     |                                                                |      |  |  |  |  |  |  |  |  |  |  |
|                     |                                                                                     |                                                                |      |  |  |  |  |  |  |  |  |  |  |

... die Projektstruktur eingesehen und verändert werden (siehe auch Teil 4).

| $\times$                                                               | X 🗈 Projektplanung 051 Systemeinfuhrung - 다숫글 |                          |             |            |            |                       |                  |      |                                        |            |           |  |  |
|------------------------------------------------------------------------|-----------------------------------------------|--------------------------|-------------|------------|------------|-----------------------|------------------|------|----------------------------------------|------------|-----------|--|--|
| 😑 😤 🌺 🍓 🖻 🔋 🗟 🗟 🗅 254 🗐 👄 Löschen i 🖛   Sonstiges + 🔲 Zetplanung i 🖨 🖉 |                                               |                          |             |            |            |                       |                  |      |                                        |            |           |  |  |
|                                                                        | Desidence Desidence                           |                          | ol          | a          | e. 1.      | where the second      | March 201        |      | 2019                                   | 2020       |           |  |  |
|                                                                        | Projekt-Nr.                                   | Bezeichnung              | Planaurwand | Start      | Ende       | Tatigkeit             | Mitarbeiter      | maer | November Dezember                      | Januar Feb | vorganger |  |  |
|                                                                        | 4 🗐 051                                       | Systemeinführung         | 31,500 Pt   | 05.11.2019 | 31.01.2020 |                       |                  |      |                                        |            |           |  |  |
|                                                                        | 4 🗐 051.1                                     | Planung                  | 8,500 Pt    | 05.11.2019 | 31.01.2020 |                       |                  |      |                                        |            |           |  |  |
|                                                                        | 051.1-1                                       | Installation Basissystem | 0,500 Pt    | 05.11.2019 | 11.11.2019 | Support               | 002 Schaub Peter |      |                                        |            | 1:        |  |  |
|                                                                        | 051.1-2                                       | Konzeptgespäche          | 3,000 Pt    | 11.11.2019 | 19.11.2019 | Beratung              | *Beratung        |      |                                        |            | 2:1       |  |  |
|                                                                        | 051.1-3                                       | Pflichtenheft erstellen  | 5,000 Pt    | 18.11.2019 | 26.11.2019 | Beratung              | *Beratung        |      | +                                      |            | 3: 2      |  |  |
|                                                                        | 💵 051.1-A                                     | Abnahme Pflichtenheft    |             | 26.11.2019 |            |                       | 002 Schaub Peter |      | <b>₩</b>                               |            | 4: 3      |  |  |
|                                                                        | 4 🗐 051.2                                     | Anpassungen              | 19,000 Pt   | 27.11.2019 | 10.01.2020 |                       |                  |      |                                        |            |           |  |  |
|                                                                        | 051.2-1                                       | Konfiguration            | 1,500 Pt    | 27.11.2019 | 02.12.2019 | Support               | 002 Schaub Peter |      | •••••••••••••••••••••••••••••••••••••• |            | 5:4       |  |  |
|                                                                        | 1051.2-2                                      | Customizing              | 5,000 Pt    | 02.12.2019 | 16.12.2019 | Programmierung - XML  | *Java            |      |                                        |            | 6: 5      |  |  |
|                                                                        | 1051.2-3                                      | Programmierung           | 10,000 Pt   | 16.12.2019 | 02.01.2020 | Programmierung - Java | *Java            |      |                                        |            | 7:6       |  |  |
|                                                                        | 🕺 051.2-4                                     | Testen                   | 2,000 Pt    | 02.01.2020 | 10.01.2020 | Testen                | 002 Schaub Peter |      |                                        |            | 8: 7      |  |  |
|                                                                        | 051.2-5                                       | Dokumentation            | 0,500 Pt    | 02.01.2020 | 10.01.2020 | Dokumentation         | 002 Schaub Peter |      |                                        |            | 9:7       |  |  |
|                                                                        | 851.2-A                                       | Abnahme Anpassungen      |             | 10.01.2020 |            |                       | 002 Schaub Peter |      |                                        | ₩.         | 10: 8, 9  |  |  |
|                                                                        | 4 🗐 051.3                                     | Testbetrieb              | 4,000 Pt    | 13.01.2020 | 31.01.2020 |                       |                  |      |                                        |            |           |  |  |
|                                                                        | 051.3-1                                       | Testen und Optimierung   | 2,000 Pt    | 13.01.2020 | 22.01.2020 | Testen                | 002 Schaub Peter |      |                                        | 4          | 11: 10    |  |  |
|                                                                        | 🕺 051.3-2                                     | Schulung                 | 2,000 Pt    | 23.01.2020 | 31.01.2020 | Schulung              | 002 Schaub Peter |      |                                        |            | 12: 11    |  |  |
|                                                                        | 跡 051.3-A                                     | Abnahme System           |             | 31.01.2020 |            |                       | 002 Schaub Peter |      |                                        | 4♠         | 13: 12    |  |  |

Falls im Dialog des Projektbaukastens mehrere Strukturen (hier "Systemeinführung" und "Entwicklung") ausgewählt werden, erzeugt Projectile ein neues Hauptprojekt mit mehreren (hier zwei) Unterprojekten:

| ×        | P Pi   | rojektschabloner  | 1                               |                      |                        |               |                 |                  |           |
|----------|--------|-------------------|---------------------------------|----------------------|------------------------|---------------|-----------------|------------------|-----------|
| Proj     | jekt e | erstellen Projekt | anhängen (Oberprojekt Feld wird | angeboten) Ausgewähl | te Projekte an ein Pro | jekt anhängen |                 |                  |           |
|          |        |                   |                                 |                      |                        |               |                 |                  |           |
|          |        |                   |                                 |                      |                        |               |                 |                  |           |
|          |        | Тур               | Name                            | Planaufwand          | Beginn                 | Ende          | Tätigkeit       | Mitarbeiter      | Vorgänger |
|          | 1      | Hauptprojekt      | Systemeinführung                |                      |                        |               |                 |                  |           |
| <b>V</b> | 2      | Projekt           | Planung                         |                      |                        |               |                 |                  |           |
| <b>V</b> | 3      | Vorgang           | Installation Basissystem        | 4                    | 0                      | 5             | Support         | 002 Schaub Peter |           |
| <b>V</b> | 4      | Vorgang           | Konzeptgespäche                 | 24                   | 6                      | 15            | Beratung        | *Beratung        | 3         |
| <b>V</b> | 5      | Vorgang           | Pflichtenheft erstellen         | 40                   | 16                     | 25            | Beratung        | *Beratung        | 4         |
| <b>V</b> | 6      | Meilenstein       | Abnahme Pflichtenheft           |                      | 25                     |               |                 | 002 Schaub Peter | 5         |
| <b>V</b> | 7      | Projekt           | Anpassungen                     |                      |                        |               |                 |                  |           |
| <b>V</b> | 8      | Vorgang           | Konfiguration                   | 12                   | 26                     | 30            | Support         | 002 Schaub Peter | 6         |
| <b>V</b> | 9      | Vorgang           | Customizing                     | 40                   | 31                     | 45            | Programmierun   | *Java            | 8         |
| ✓        | 10     | Vorgang           | Programmierung                  | 80                   | 46                     | 65            | Programmierun   | *Java            | 9         |
| <b>V</b> | 11     | Vorgang           | Testen                          | 16                   | 66                     | 75            | Testen          | 002 Schaub Peter | 10        |
| <b>V</b> | 12     | Vorgang           | Dokumentation                   | 4                    | 66                     | 75            | Dokumentation   | 002 Schaub Peter | 10        |
| <b>V</b> | 13     | Meilenstein       | Abnahme Anpassungen             |                      |                        | 75            |                 | 002 Schaub Peter | 11 12     |
| <b>V</b> | 14     | Projekt           | Testbetrieb                     |                      |                        |               |                 |                  |           |
| <b>V</b> | 15     | Vorgang           | Testen und Optimierung          | 16                   | 76                     | 90            | Testen          | 002 Schaub Peter | 13        |
| <b>V</b> | 16     | Vorgang           | Schulung                        | 16                   | 91                     | 100           | Schulung        | 002 Schaub Peter | 15        |
| ✓        | 17     | Meilenstein       | Abnahme System                  |                      |                        |               |                 | 002 Schaub Peter | 16        |
| ☑        | 18     | Hauptprojekt      | Entwicklung                     |                      |                        |               | _               |                  |           |
|          | 19     | Projekt           | Planung                         |                      |                        |               |                 |                  |           |
| ☑        | 20     | Vorgang           | Konzeption                      | 12                   |                        |               | Beratung        | 002 Schaub Peter |           |
| 7        | 21     | Vorgang           | Spezifikation                   | 16                   |                        |               | Beratung        | 002 Schaub Peter |           |
| <b>V</b> | 22     | Vorgang           | Pflichtenheft erstellen         | 24                   |                        |               | Beratung        | 002 Schaub Peter |           |
| <b>V</b> | 23     | Vorgang           | Briefing                        | 4                    |                        |               | Projektmanage   | 002 Schaub Peter |           |
| <b>V</b> | 24     | Projekt           | Programmierung                  |                      |                        |               |                 |                  |           |
| <b>V</b> | 25     | Vorgang           | Vorgang                         | 1                    |                        |               | Allgemeine Täti | 002 Schaub Peter |           |

### 6.3 Import von Projektdaten

Optional ist auch der Import aus MS Project möglich, wenn die entsprechende Schnittstelle im Leistungsumfang enthalten ist (siehe separate Dokumentation der MS-Project-Schnittstelle).